# Einrichten der Programmiereinheiten

## <u>1. Motorola: iTM-Proxy:</u>

- Anwendung öffnen und anmelden
- Reiter "Programmiereinheiten" anklicken und in der Maske "Neue Programmiereinheiten hinzufügen…" auswählen

| d Motorola - iTM Proxy - Online/Angemeldet |              |            |
|--------------------------------------------|--------------|------------|
| Datei Programmiereinheiten Hilfe           |              |            |
| Alle minimieren                            |              |            |
| Alle wiederherstellen                      |              |            |
| Neue Programmiereinheit hinzufügen         |              |            |
| Programmiereinheit entfernen               |              |            |
| Programmiereinheit umbenennen              |              |            |
| Programmiereinheit ändern                  |              |            |
| Liste aller Programmiereinheiten Fenster   |              |            |
|                                            | ·            |            |
|                                            |              |            |
|                                            |              |            |
|                                            |              |            |
|                                            |              |            |
|                                            |              |            |
|                                            |              |            |
|                                            |              |            |
|                                            |              |            |
|                                            |              |            |
|                                            |              |            |
|                                            |              |            |
|                                            |              |            |
|                                            |              |            |
|                                            |              |            |
|                                            |              |            |
|                                            |              |            |
|                                            |              |            |
|                                            |              |            |
|                                            |              |            |
|                                            |              |            |
|                                            |              |            |
|                                            |              |            |
|                                            |              |            |
|                                            |              |            |
|                                            |              |            |
|                                            |              |            |
|                                            |              |            |
|                                            |              |            |
|                                            |              |            |
|                                            |              |            |
|                                            |              |            |
|                                            |              |            |
|                                            |              |            |
|                                            |              |            |
| 👧 🤌 🚞 🖪 👧                                  | الله DE 🔪 به | 11:03      |
|                                            |              | 23.05.2017 |

- a) Programmiereinheit für die Handfunkgeräte
- in der nun geöffneten Maske "Programmiereinheiten hinzufügen" einen Namen für die neue Programmiereinheit vergeben (hier: Handfunkgeräte)
- Typ "regulär" auswählen
- Anzahl der Zeilen und Spalten auf "1" belassen
- den Button "OK" zum Bestätigen anklicken

| Motorola - iTM Proxy - Online/Angemeldet |                                                                                                    | - 0 ×                     |
|------------------------------------------|----------------------------------------------------------------------------------------------------|---------------------------|
| Datei Programmiereinheiten Hilfe         |                                                                                                    |                           |
|                                          | Programmiereinheit hinzufügen      Name:      Handfunkgerate      Typ:      Regular      Anzahl der Spatien:      1      OK |                           |
| 📀 😂 📋 🖸 💁 📑                              | De                                                                                                    | ▲ 💭 🌒 11:04<br>23.05.2017 |

- es wird eine neue Maske "Programmiereinheit konfigurieren" mit einer roten Kachel "Programmiereinheit ist nicht konfiguriert" geöffnet
- das Funkgerät mit dem Programmierkabel an den Laptop anschließen und einschalten
- mit der linken Maustaste einmal einmal auf die rote Kachel klicken

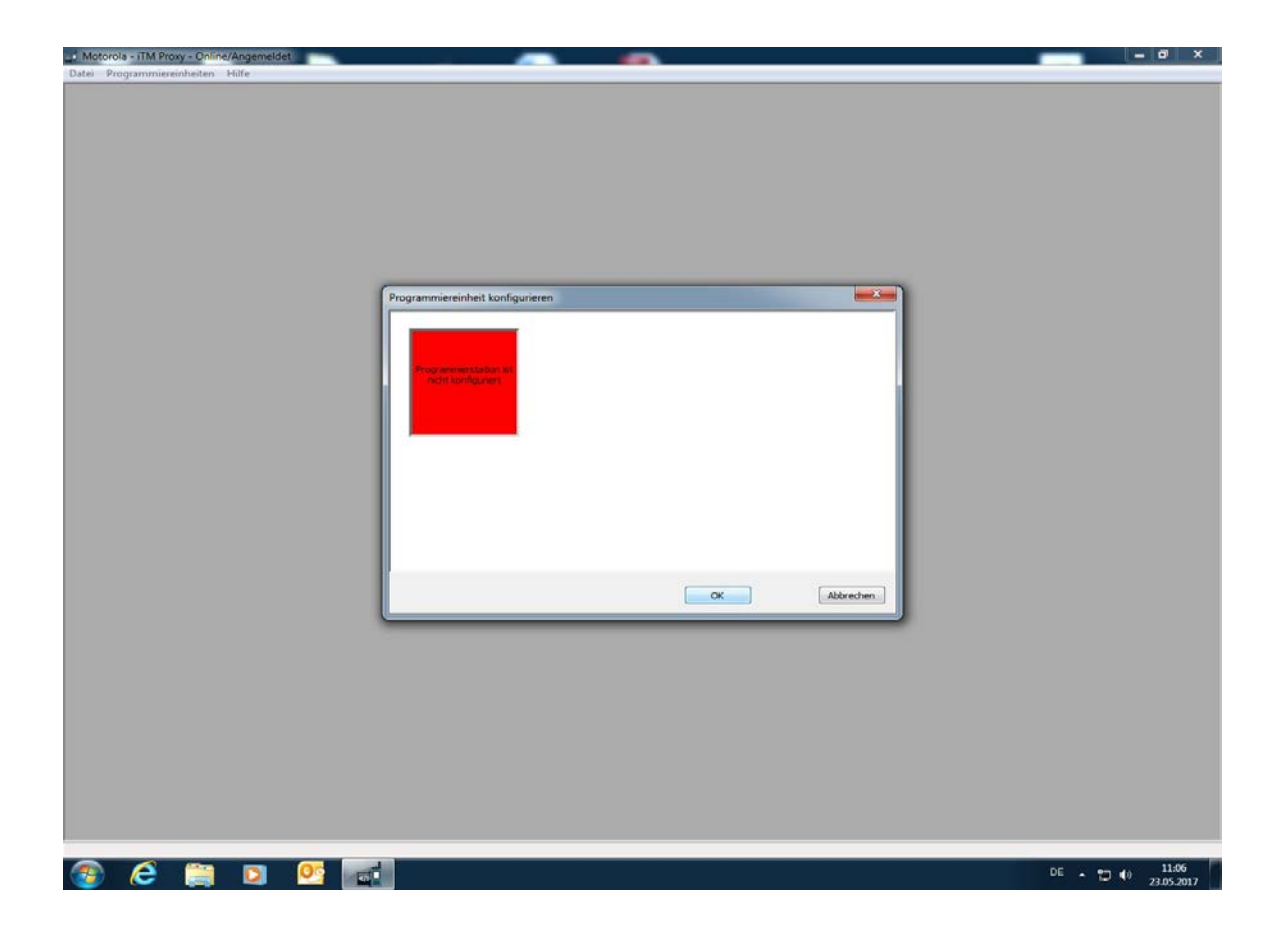

- die Kachel wird grün und die Programmiereinheit wurde erfolgreich konfiguriert

- den Button "OK" zum Bestätigen anklicken

| 🚅 Motorola - iTM Proxy - Online/Angemeldet                                    |                                                                                                    |                              |
|-------------------------------------------------------------------------------|----------------------------------------------------------------------------------------------------|------------------------------|
| Datei Programmiereinheiten Hilfe                                              |                                                                                                    |                              |
| L Motorola - ITM Proy - Online/Angemeidet<br>Datei Programmiereinheiten Hilfe | Programmiereinheit konfigurieren      Programmiereinheit konfigurieren      Programmiereinheit konfigurieren      Programmiereinheit konfigurieren      Programmiereinheit konfigurieren      OK      Abbrechen |                              |
|                                                                               |                                                                                                    |                              |
| 🚳 🥭 🚞 🖸 🚳                                                                     |                                                                                                    | DE 🔺 📮 🌒 11:12<br>23.05.2017 |

#### <u>Hinweis:</u>

Die für die Programmierung der MOTOROLA-Funkgeräte verwendeten USB-Ports am Laptop müssen generell beibehalten werden. Es wird empfohlen diese mit einem Aufkleber zu kennzeichnen.

- b) Programmiereinheit für die Fahrzeugfunkgeräte
- analog zu der Einrichtung einer Programmiereinheit für Handfunkgeräte verfahren
- in der Maske "Programmiereinheiten hinzufügen" einen Namen für die neue Programmiereinheit vergeben (hier: Fahrzeugfunkgeräte)
- Typ "MTM800E,MTM5000" auswählen
- Anzahl der Zeilen und Spalten auf "2 und 1" belassen
- den Button "OK" zum Bestätigen anklicken

| 📑 Motorola - iTM Proxy - Online/Angemeldet |                                                                                                    | _ 0 × |
|--------------------------------------------|----------------------------------------------------------------------------------------------------|-------|
| Datei Programmiereinheiten Hilfe           |                                                                                                    |       |
|                                            | Programmiereinheit hinzufügen      Name:      Fahrzeugfunkgeräte      Typ:      IMMeree Transcelver      Anzehl der Spaten:      2      Varzeugfunkgeräte      1      CK |       |
|                                            |                                                                                                    | 11.10 |

- die Konfiguration erfolgt analog den Programmiereinheiten für Handfunkgeräte

## 2. SEPURA: RM2-Client:

- Geräte-Manager in der Systemsteuerung öffnen (hier: linke Maustaste auf das Windows-Symbol klicken)

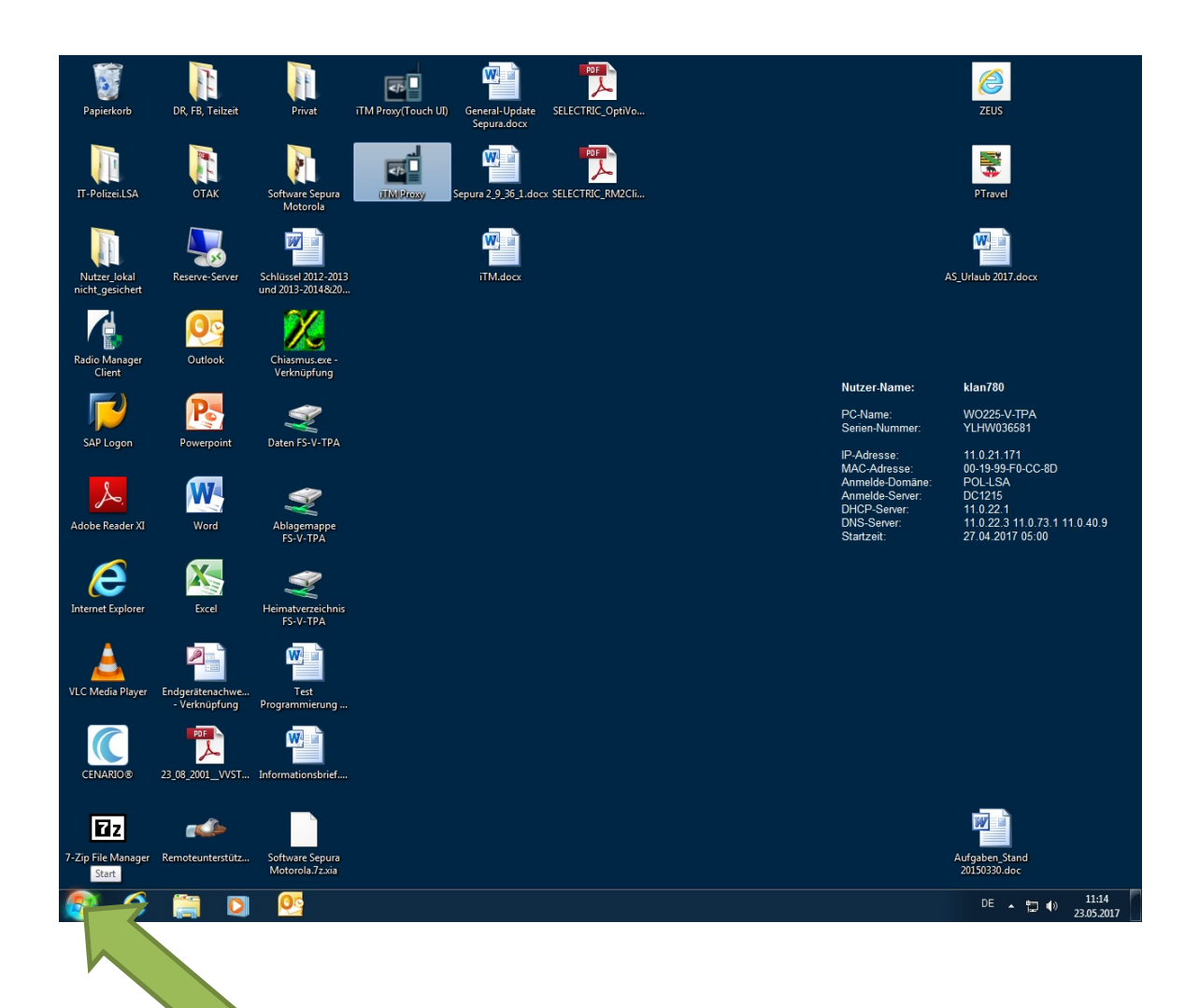

- in das Suchfeld "Gerätemanager" schreiben

- den in dem Auswahlmenü angezeigten "Geräte-Manager" zum Öffnen anklicken

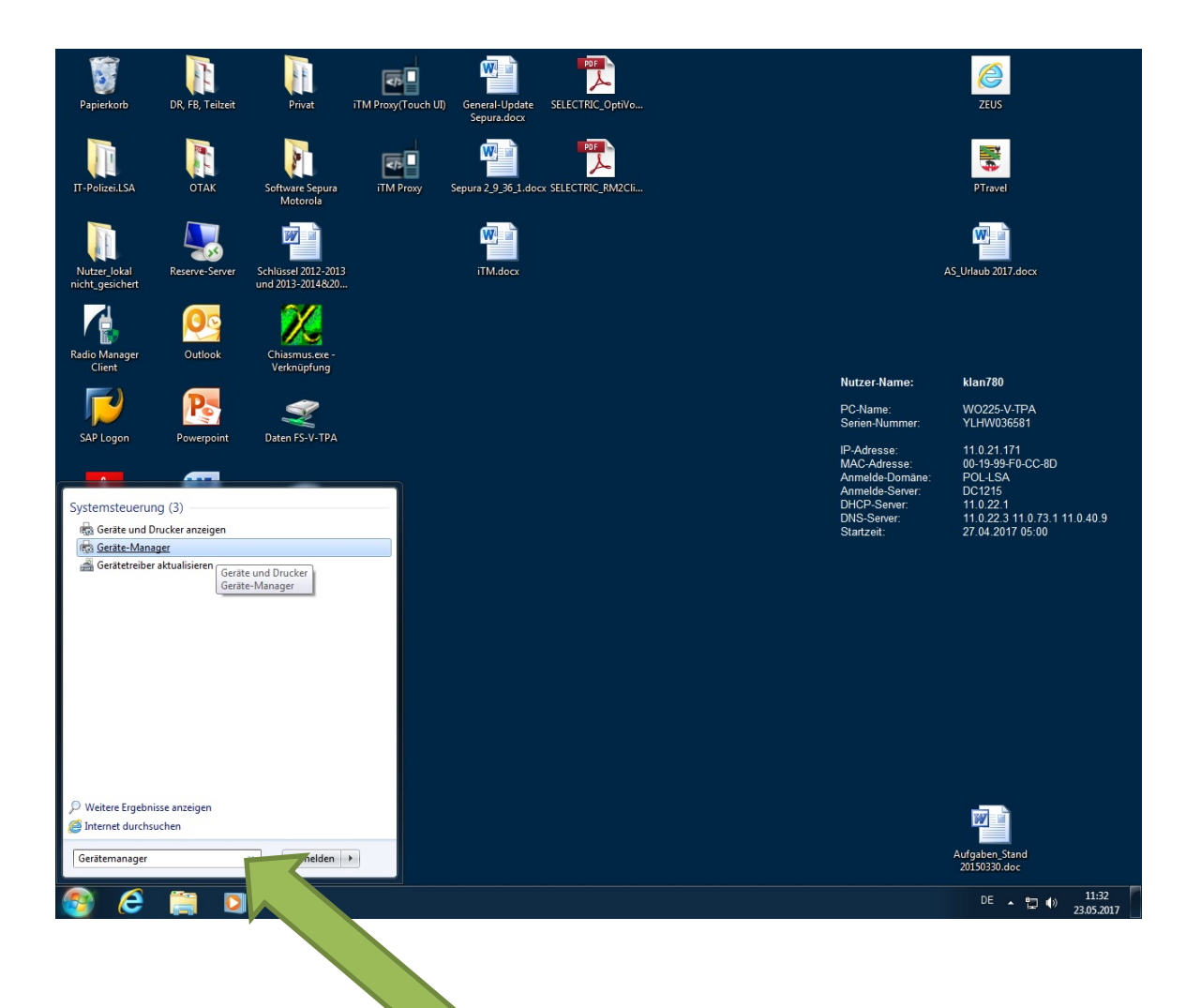

- im Geräte-Manager die Anschlüsse (COM & LPT) anklicken
- die hier beim Anschließen der Sepura-Programmierkabel angezeigten Kommunikationsanschlüsse (COM ...) an die Autorisierte Stelle:
  <u>as.digitalfunk@polizei.sachsen-anhalt.de</u> einschließlich dem Namen des Programmierclients (Digitalfunk xy) mit der Bitte um Eintragung dieser Programmiereinheiten in den Radio Manager 2 übermitteln

| 🚔 Geräte-Manager                        |  |          | - 0 ×      |
|-----------------------------------------|--|----------|------------|
| Datei Aktion Ansicht ?                  |  |          |            |
|                                         |  |          |            |
|                                         |  |          |            |
| A COM SUPPORT                           |  |          |            |
| The Anschlusse (COM & EPT)              |  |          |            |
| Kommunikationsanschluss (C              |  |          |            |
| Motorola Solutions Tetra Porta (ACC)    |  |          |            |
| USB Serial Port (COM14)                 |  |          |            |
| USB Serial Port (COM15)                 |  |          |            |
| USB Serial Port (COM16)                 |  |          |            |
|                                         |  |          |            |
| USB Serial Port (COM18)                 |  |          |            |
| USB Serial Port (COM19)                 |  |          |            |
| USB Serial Port (COM20)                 |  |          |            |
| Audio, Video, und Gamecontroller        |  |          |            |
| Computer                                |  |          |            |
| Eingabegeräte (Human Interface Devices) |  |          |            |
| 🔉 📲 Grafikkarte                         |  |          |            |
| DE ATA/ATAPI-Controller                 |  |          |            |
| 🗅 🧫 Laufwerke                           |  |          |            |
| Mäuse und andere Zeigegeräte            |  |          |            |
| Monitore                                |  |          |            |
| Netzwerkadapter                         |  |          |            |
| Sicherheitsgeräte                       |  |          |            |
| Systemaeräte                            |  |          |            |
| > - Tastaturen                          |  |          |            |
| ⊳ - 🖶 USB-Controller                    |  |          |            |
|                                         |  |          |            |
|                                         |  |          |            |
|                                         |  |          |            |
|                                         |  |          |            |
|                                         |  |          |            |
|                                         |  |          |            |
|                                         |  |          |            |
|                                         |  |          |            |
|                                         |  |          |            |
|                                         |  |          |            |
|                                         |  |          |            |
|                                         |  |          |            |
|                                         |  |          |            |
|                                         |  |          |            |
|                                         |  |          |            |
|                                         |  |          |            |
|                                         |  |          |            |
|                                         |  |          |            |
|                                         |  |          |            |
| I                                       |  |          |            |
|                                         |  | _        | 44.33      |
|                                         |  | DE 🔺 📜 📢 | 23 05 2017 |

## Hinweis:

Werden keine Kommunikationsanschlüsse angezeigt, fehlen in der Regel die Treiber für die Sepura-Programmierkabel. Diese stellt die Firma Selectric zusammen mit den Kabeln auf einer kleinen CD zur Verfügung.